## 場所を登録する (登録ポイント)

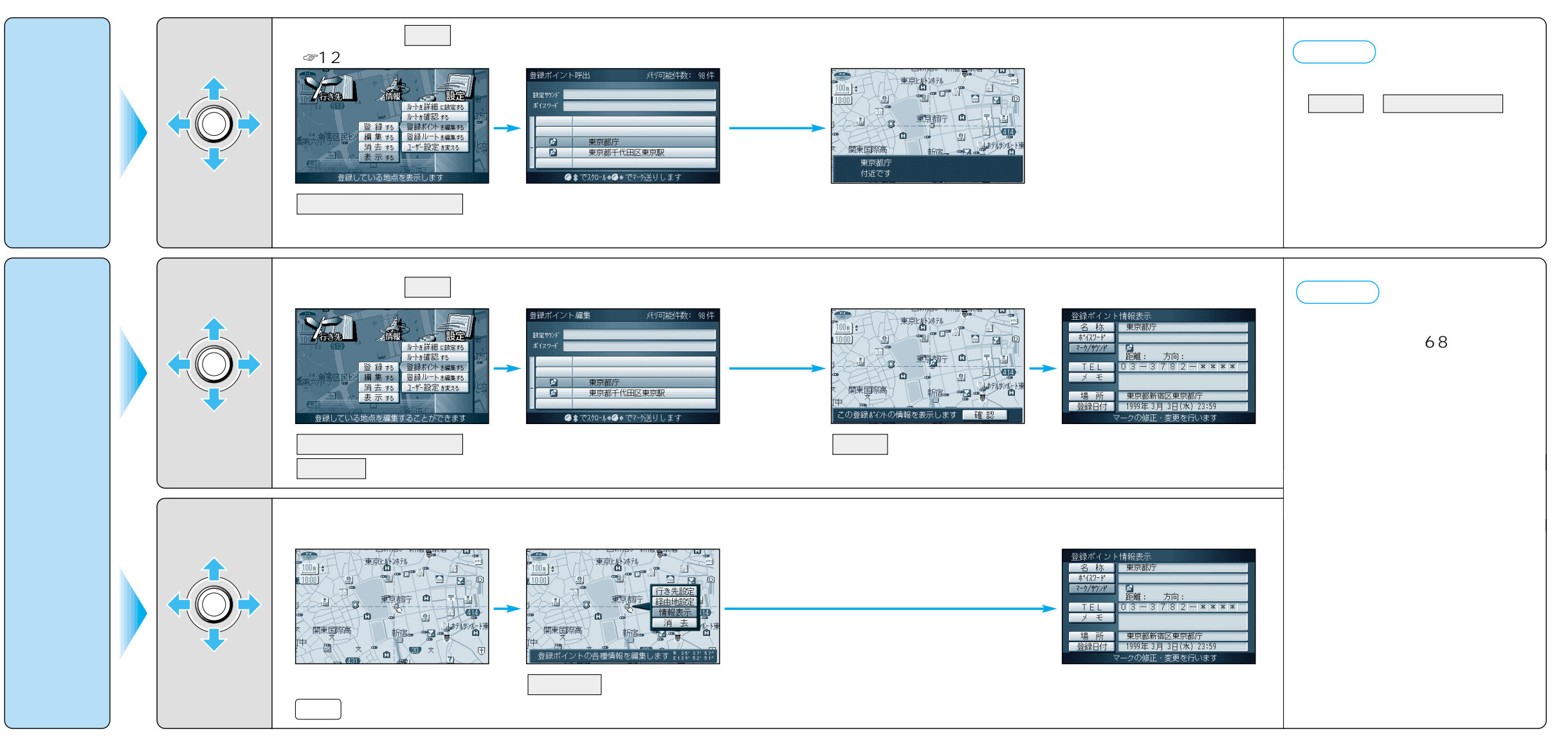

ジョイスティック/実行

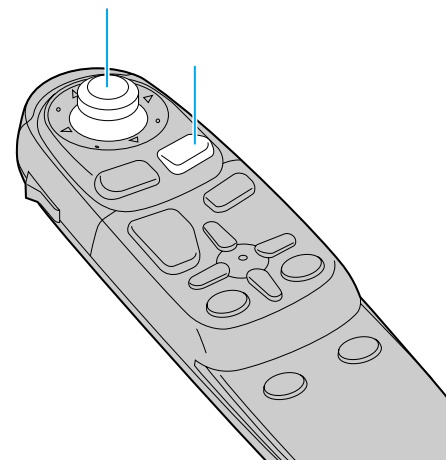

64

場所を登録する(登録ポイント